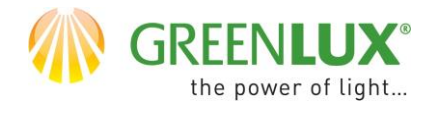

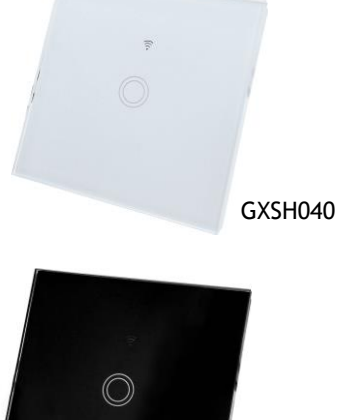

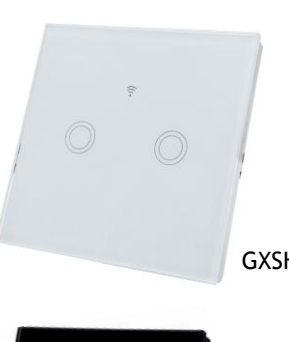

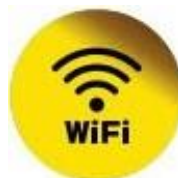

GXSH041

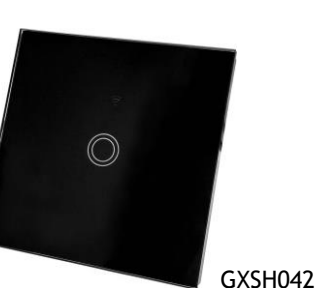

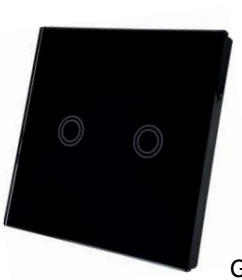

GXSH043

#### PRIDANIE NOVÉHO ZARIADENIA DO **APLIKÁCIE TUYA**

- Najprv je potrebné mať vo  $\succ$ vašom smartphone nainštalovanú aplikáciu Tuya a zaregistrovať sa v nej.
- Uistite sa, že vaša Wifi sieť  $\succ$ pracuje v pásme 2,4 GHz.
- Pridanie zariadenia najlpešie prevediete, pokiaľ sú smartphone, WiFi router a zariadenie blízko seba, aby došlo k najlepšiemu pokrytiu WiFi sieťou.
- Pokiaľ máte vo svojej sieti heslo, budete ho potrebovať.
- Majte na pamäti, že pokiaľ  $\succ$ zadáte chybné heslo, zabránite úspešnému pridaniu zariadenia.
- Vaš telefón musí byť tiež pripojený k vašej WiFi sieti / 2,4 Ghz /.
- Proces pridania nového zariadenia by nemal zabrať viac ako 3 minúty.
- Znázornené animácie v aplikácii Tuya sú len ilustratívne. Vzhľad a postup párovania nemusí celkom zodpovedať Vášmu zariadeniu.

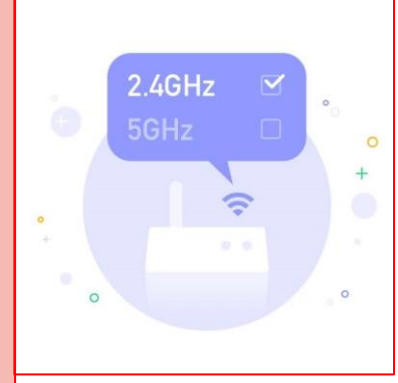

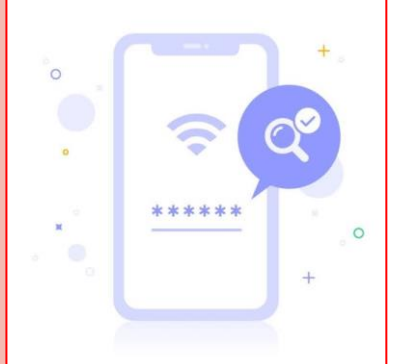

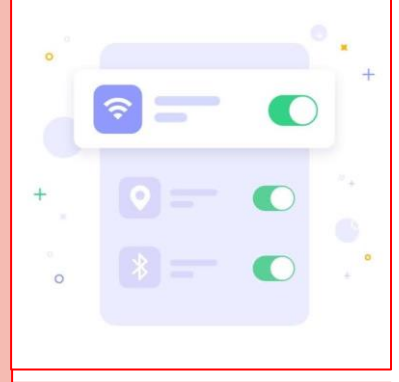

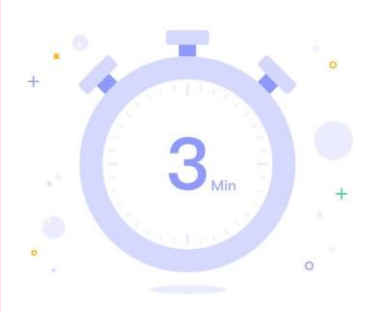

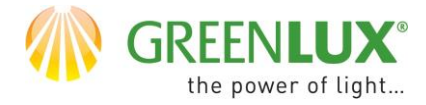

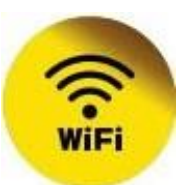

1.
Vyberte jedno z nižšie uvedených tlačítiek

Žiadne zariadenia

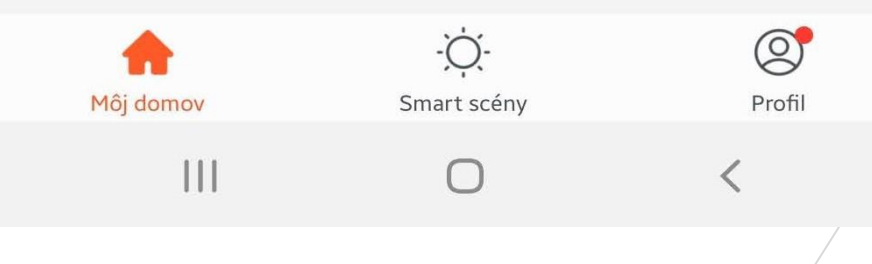

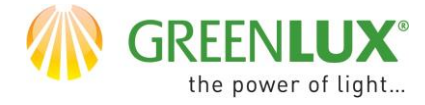

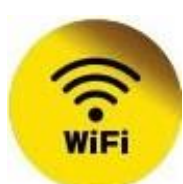

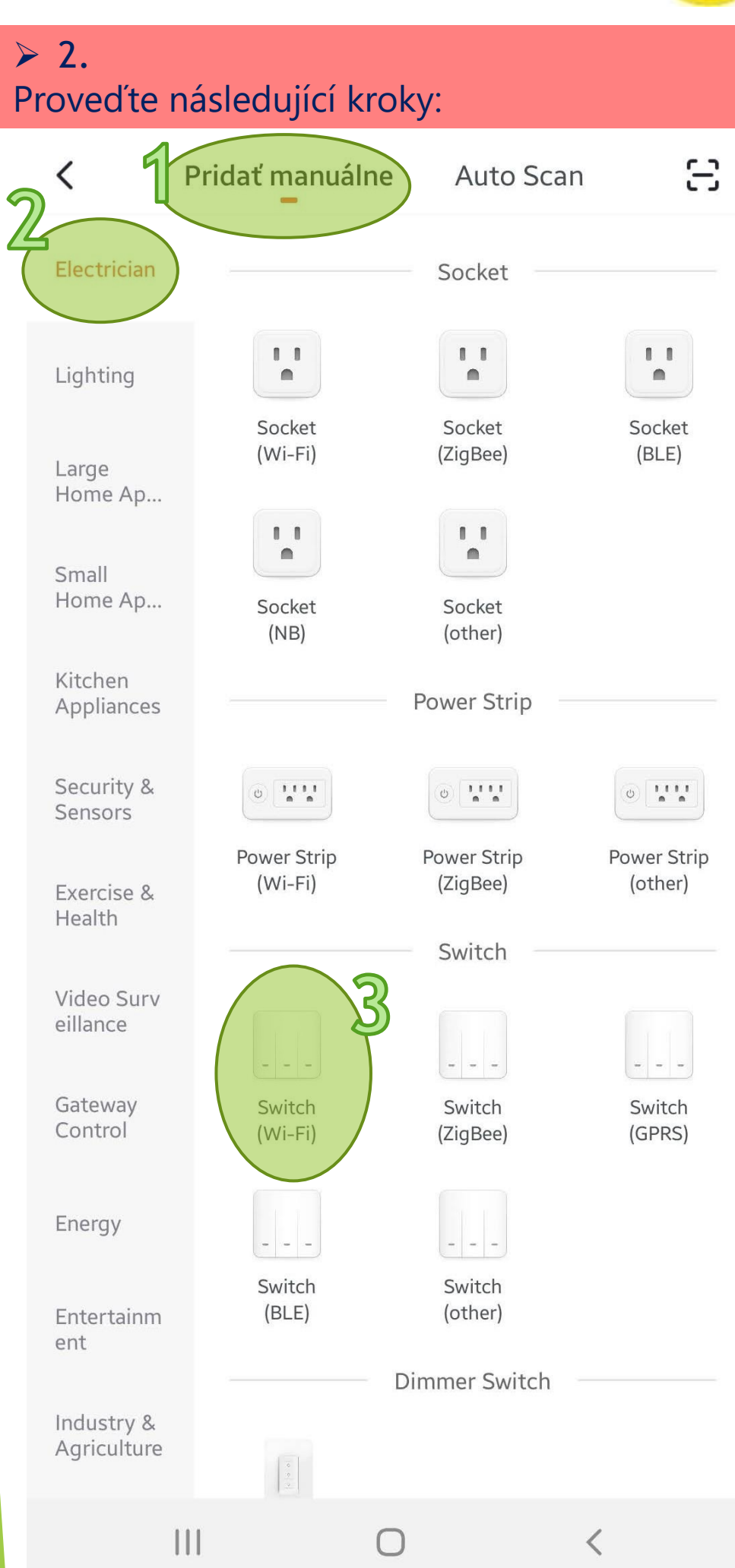

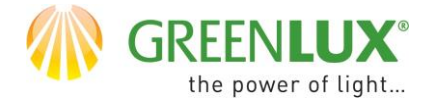

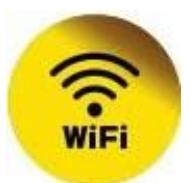

# 3. Zadajte heslo vašej WiFi siete a kliknite na Ďalší

#### Zrušiť

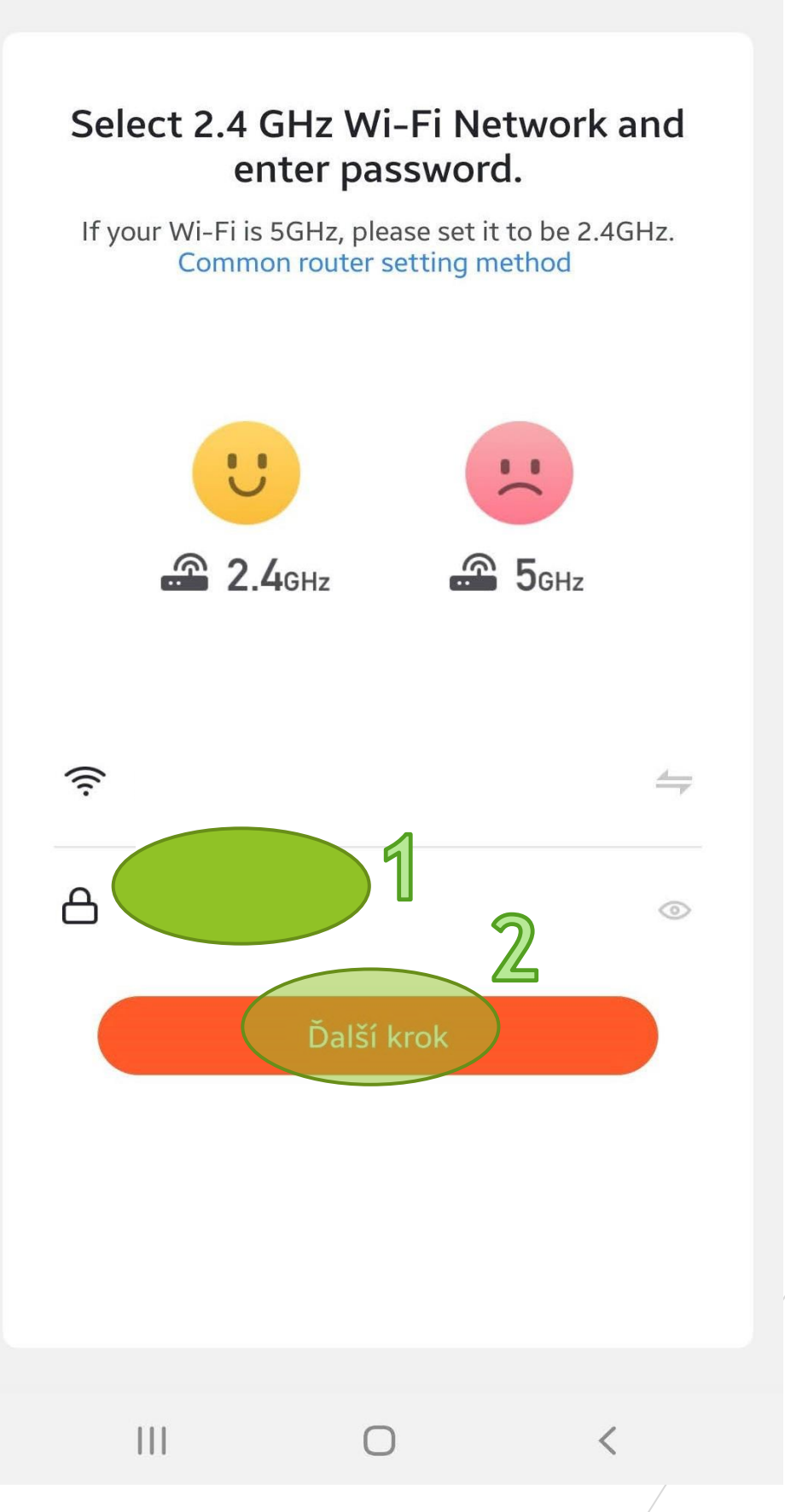

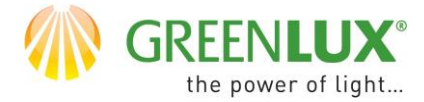

EZ Mode 与

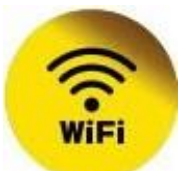

#### > 4.

Pripojte zariadenie do elektrickej siete. Resetujte zariadenie tak, že podržíte jedno z jeho dotykových tlačítiek po dobu približně 5-10s. WiFi kontrolka, ktorá je umiestnená nad tlačítkami by v reštartovanom stave mala rýchlo blikať (približne 2x za sekundu). Potom zaškrtnite pole s potvrdením, že kontrolka rýchlo bliká (1) a kliknite na > Ďalší (Next) (2).

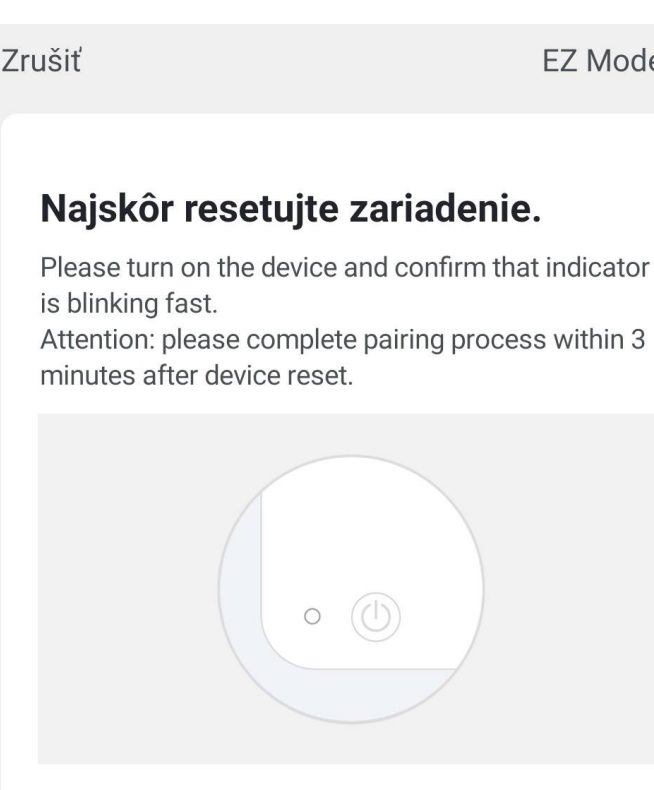

Resetting Devices >

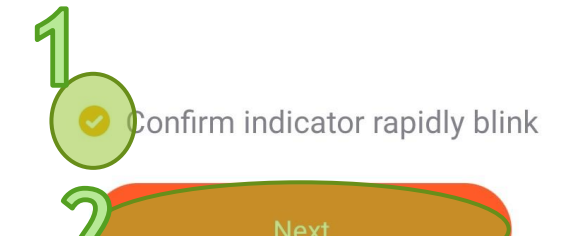

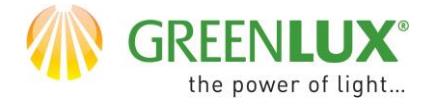

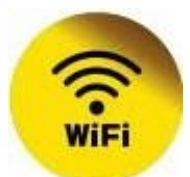

#### 5. Teraz bol zahájený proces párovania zariadenia. Aktuálny priebeh môžete sledovať nižšie.

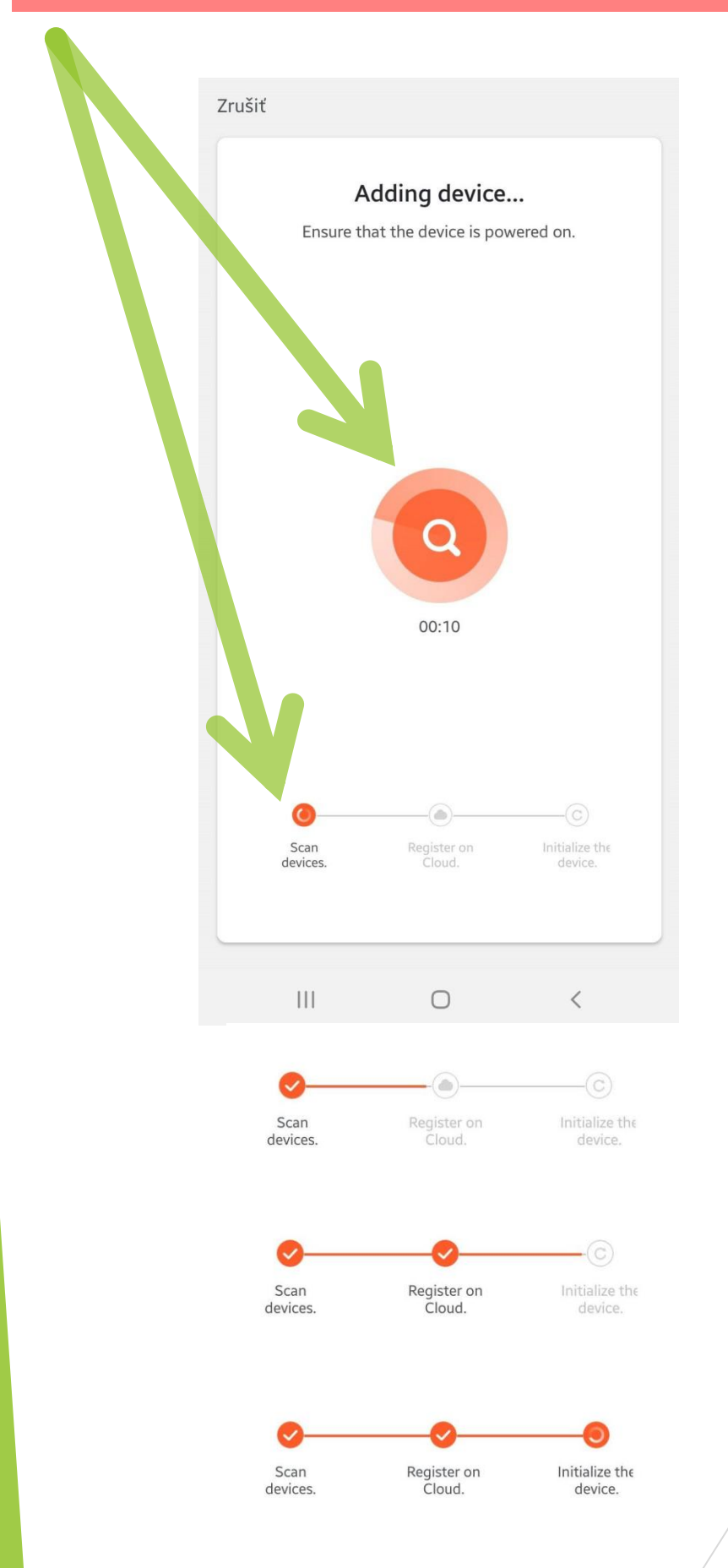

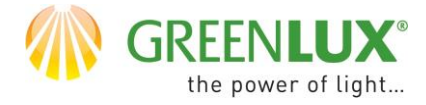

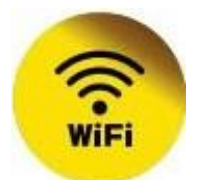

#### 6. Po úspešnom spárovaní je zariadenie pripravené k použitiu. Teraz je možné zariadenie ovládať a nastavovať pomocou aplikácie.

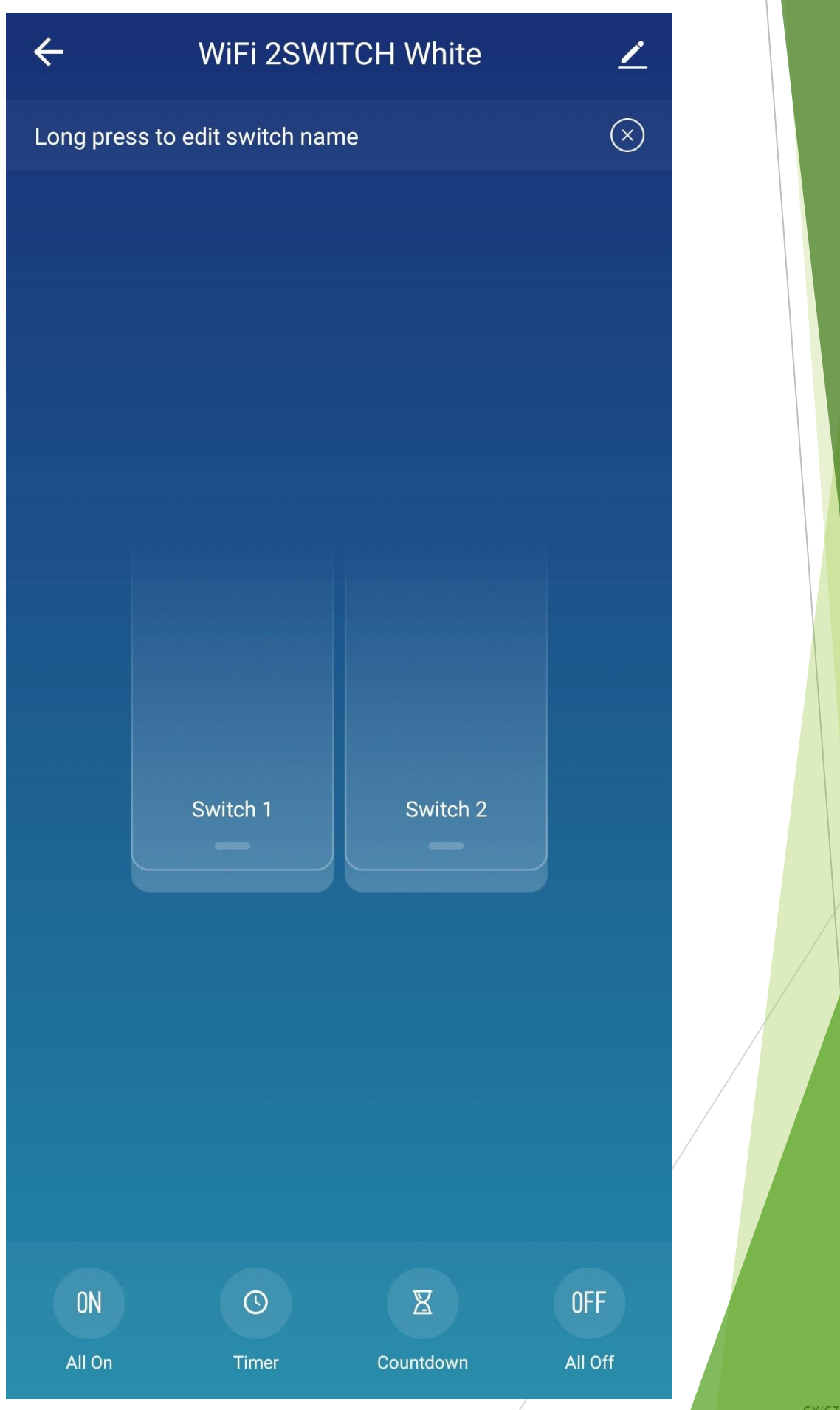

GX(CZ)FM MS-200923 ©